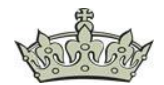

In diesem Dokument gehe ich die Installation von XAMP Schritt für Schritt durch und erkläre bekannte Problemfälle sowie deren Lösungen.

XAMPP for Windows können wir hier herunterladen:

https://www.apachefriends.org/download.html

XAMP ist eine Sammlung einzelner Komponenten wie z.B. MySQL, FileZilla, TomCat, oder phpMyAdmin.

Nach dem Download klicken wir die Installation durch.

| 🖾 Setup                                                                                                    |                   | -            | -        |           | $\times$ |
|----------------------------------------------------------------------------------------------------|-------------------|--------------|----------|-----------|----------|
| Select Components                                                                                                    |                   |              |          |           | 8        |
| Select the components you want to install; clear<br>Next when you are ready to continue.                                                                                                    | the components yo | ou do not wa | ant to i | nstall. ( | Click    |
| Server     Apache     MySQL     FileZilla FTP Server     Mercury Mail Server     Mercury Mail Server     Tomcat     Program Languages     PHP     Perl     Program Languages     PhpMyAdmin     Webalizer     Fake Sendmail | Click on a compon | ent to get a | detaile  | ed desc   | ription  |
| XAMMY Installer                                                                                                    | < Back            | Next >       |          | Can       | ncel     |

Übernehmen den Standard Ordner.

| 🖾 Setup                                  |          | _      |    | ×    |
|------------------------------------------|----------|--------|----|------|
| Installation folder                      |          |        |    | 8    |
| Please, choose a folder to install XAMPP |          |        |    |      |
| Select a folder C:\xampp                 | <b>1</b> |        |    |      |
|                                          |          |        |    |      |
|                                          |          |        |    |      |
|                                          |          |        |    |      |
|                                          |          |        |    |      |
|                                          |          |        |    |      |
|                                          |          |        |    |      |
|                                          |          |        |    |      |
| XAMPP Installer                          | < Back   | Next > | Ca | ncel |

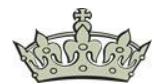

Wählen bevorzugt Deutsch aus.

| 🖾 Setup                                              |                                                                                       |                                                                                                    | _                                                                     |                                          |
|------------------------------------------------------|---------------------------------------------------------------------------------------|----------------------------------------------------------------------------------------------------|-----------------------------------------------------------------------|------------------------------------------|
| Language                                             |                                                                                       |                                                                                                    |                                                                       | ខេ                                       |
| XAMPP Control Panel for Windows<br>Language Deutsch  | supports differ                                                                       | rent languages.                                                                                           |                                                                       |                                          |
| XAMPP Installer                                      |                                                                                       | < Back                                                                                                    | Next >                                                                | Cancel                                   |
| <ul> <li>Setup</li> <li>Bitnami for XAMPP</li> </ul> |                                                                                       |                                                                                                    | _                                                                     | - ×                                      |
|                                                      | Bitnami for X.<br>Drupal, Joom<br>source apps<br><u>https://bitna</u><br>Learn more a | AMPP provides fr<br>nla!, WordPress a<br>on top of your ex<br><u>imi.com/xampp</u><br>about Bitnami for 3 | ee installers that<br>nd many other p<br>disting XAMPP ins<br>XAMPP 5 | can install<br>opular open<br>tallation. |
| XAMPP Installer                                      |                                                                                       | < Back                                                                                                    | 6<br>Next >                                                           | Cancel                                   |

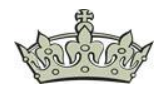

| 😢 Setup                                                                  | -       |     | $\times$ |
|--------------------------------------------------------------------------|---------|-----|----------|
| Welcome to XAMPP!                                                        | 8       | 3   |          |
| XAMPP is an easy to install Apache dis<br>containing MySQL, PHP and Perl | stribut | ion |          |
| Installing                                                               |         |     |          |
| Unpacking files                                                          |         |     |          |
|                                                                          |         |     |          |
|                                                                          |         |     |          |
| XAMPP Installer Kack                                                     | lext >  | Can | cel      |

#### Lassen XAMPP die Firewall konfigurieren.

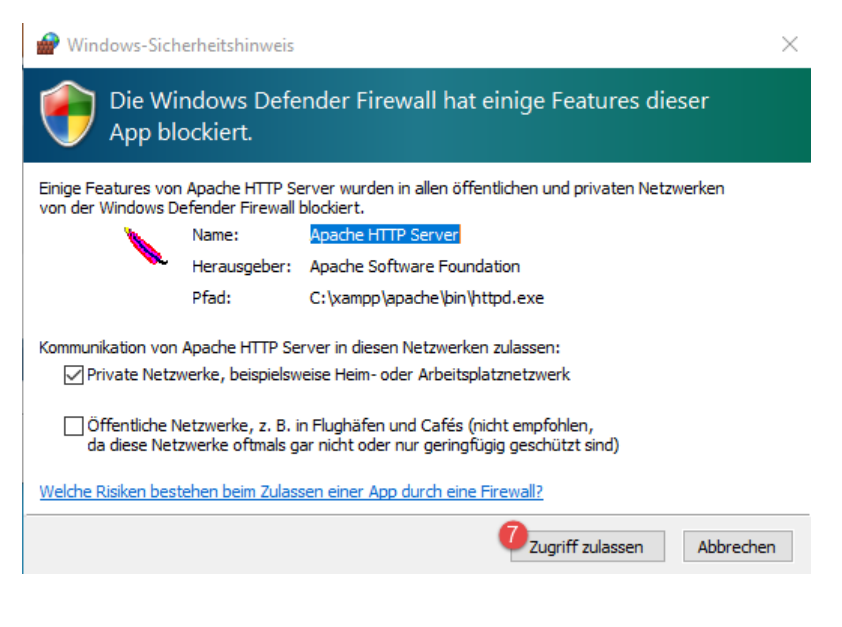

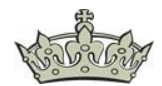

Und starten die Konsole.

| 🖾 Setup | - 🗆 X                                                                                                    |
|---------|----------------------------------------------------------------------------------------------------|
|         | Completing the XAMPP Setup Wizard<br>Setup has finished installing XAMPP on your computer.<br>☑ Do you want to start the Control Panel now? |
| bitnami |                                                                                                    |
|         | < Back 8 Finish Cancel                                                                                                    |

Nach dem Start der Konsole präsentiert sich XAMPP von seiner vielfältigen Seite.

| 🔀 XAMPP Control Panel v3.2.4 [Compiled: Jun 5th 2019]                            |                                                          |                                                                                                  |                                                                                                    |                                                    |                        |              |              |   |                     | × |
|----------------------------------------------------------------------------------|----------------------------------------------------------|--------------------------------------------------------------------------------------------------|----------------------------------------------------------------------------------------------------|----------------------------------------------------|------------------------|--------------|--------------|---|---------------------|---|
| 8                                                                                | XA                                                       | MPP Contr                                                                                        | ol Panel v3                                                                                                    | .2.4                                               |                        |              |              | J | <sup>b</sup> Konfig | ] |
| Dienst                                                                           | Modul                                                    | PID(s)                                                                                           | Port(s)                                                                                                    | Aktionen                                           |                        |              |              |   | ) Netstat           |   |
|                                                                                  | Apache                                                   |                                                                                                  |                                                                                                    | Starten                                            | Admin                  | Konfig       | Logs         | 2 | Shell               |   |
|                                                                                  | MySQL                                                    |                                                                                                  |                                                                                                    | Starten                                            | Admin                  | Konfig       | Logs         |   | Explorer            |   |
|                                                                                  | FileZilla                                                |                                                                                                  |                                                                                                    | Starten                                            | Admin                  | Konfig       | Logs         |   | Dienste             |   |
|                                                                                  | Mercury                                                  |                                                                                                  |                                                                                                    | Starten                                            | Admin                  | Konfig       | Logs         |   | 🕑 Hilfe             |   |
|                                                                                  | Tomcat                                                   |                                                                                                  |                                                                                                    | Starten                                            | Admin                  | Konfig       | Logs         |   | Beenden             |   |
| 16:10:28<br>16:10:28<br>16:10:28<br>16:10:29<br>16:10:29<br>16:10:29<br>16:10:29 | [main]<br>[main]<br>[main]<br>[main]<br>[main]<br>[main] | Also denko<br>XAMPP In:<br>Vorausset:<br>Alle Vorau<br>Initialisiere<br>Starte Che<br>Control Pa | e daran diese Ar<br>stallationsverzei<br>zungen werden<br>sesetzungen sind<br>Module<br>eck-Timer<br>inel bereit | nwendung n<br>chnis: "c:\x<br>geprüft<br>d erfüllt | nit Administ<br>ampp∖" | tratorrechte | n zu starter | 1 |                     | < |
| ٢                                                                                |                                                          |                                                                                                  |                                                                                                    |                                                    |                        |              |              |   | 2                   | • |

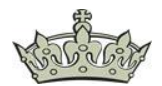

Über die Konsole starten wir z.B. mal den Apache-Server. Rechts daneben erkenne wir direkt die genutzten Ports 80 und 443, sowie die PIDs zu den einzelnen Services.

| 🔀 XAMPP Control Panel v3.2.4 [Compiled: Jun 5th 2019]                                                                                                    |           |              |              |          |       |        |      |   |           | × |
|----------------------------------------------------------------------------------------------------|-----------|--------------|--------------|----------|-------|--------|------|---|-----------|---|
| ខា                                                                                                    | XAN       | MPP Cont     | rol Panel v3 | .2.4     |       |        |      |   | 🌽 Konfig  |   |
| Dienst                                                                                                    | Modul     | PID(s)       | Port(s)      | Aktionen |       |        |      | ( | Netstat   |   |
|                                                                                                    | Apache    | 7584<br>7976 | 80, 443      | Stoppen  | Admin | Konfig | Logs |   | 🗾 Shell   |   |
|                                                                                                    | MySQL     |              |              | Starten  | Admin | Konfig | Logs | 6 | Explorer  |   |
|                                                                                                    | FileZilla |              |              | Starten  | Admin | Konfig | Logs | l | 😴 Dienste |   |
|                                                                                                    | Mercury   |              |              | Starten  | Admin | Konfig | Logs |   | 😧 Hilfe   |   |
|                                                                                                    | Tomcat    |              |              | Starten  | Admin | Konfig | Logs | ] | Beenden   |   |
| 16:10:28       [main]       XAMPP Installationsverzeichnis: "c:\xampp\"         16:10:28       [main]       Voraussetzungen werden geprüft         16:10:29       [main]       Alle Voraussetzungen sind erfüllt         16:10:29       [main]       Initialisiere Module         16:10:29       [main]       Initialisiere Module         16:10:29       [main]       Starte Check-Timer         16:10:29       [main]       Control Panel bereit         16:12:55       [Apache]       Versuche Apache zu starten         16:12:55       [Apache]       Statusänderung erkannt: gestartet |           |              |              |          |       |        |      |   | <         |   |
| <                                                                                                    |           |              |              |          |       |        |      |   | 2         | · |

Auf der rechten Seite finden wir einige Tools, wie die CMD, den Explorer sowie Netstat. Wenn wir Netstat öffnen sehen wir auch direkt über welche Ports gelauscht wird.

| Adresse      | Port  | PID  | Name         |
|--------------|-------|------|--------------|
| 0.0.0.0      | 80    | 7584 | httpd.exe    |
| 0.0.0.0      | 135   | 880  | svchost.exe  |
| 0.0.0.0      | 443   | 7584 | httpd.exe    |
| 0.0.0.0      | 445   | 4    | System       |
| 0.0.00       | 5040  | 1036 | svchost.exe  |
| 0.0.0        | 5357  | 4    | System       |
| 0.0.0        | 7680  | 7292 | svchost.exe  |
| 0.0.0.0      | 49664 | 648  | lsass.exe    |
| 0.0.0.0      | 49665 | 504  | wininit.exe  |
| 0.0.0.0      | 49666 | 680  | svchost.exe  |
| 0.0.0.0      | 49667 | 396  | svchost.exe  |
| 0.0.00       | 49670 | 1512 | spoolsv.exe  |
| 0.0.00       | 49676 | 616  | services.exe |
| 172.18.32.96 | 139   | 4    | System       |
| 172.18.32.96 | 49766 | 396  | svchost.exe  |
| 172.18.32.96 | 49808 | 396  | svchost.exe  |
|              |       |      |              |
|              |       |      |              |
|              |       |      |              |

Netstat - Offene TCP Sockets

x

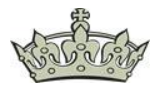

Über die Schaltfläche Konfig gelangen wir zu den Feinjustierungen des Apache-Servers. Dazu später mehr.

| 🔀 XAMF                                                                                                   | P Control Pa                                                           |                                                                                              |                                                                                                    | -                            |       | Х     |                                                                                                    |                         |                                   |            |    |
|----------------------------------------------------------------------------------------------------|------------------------------------------------------------------------|----------------------------------------------------------------------------------------------|----------------------------------------------------------------------------------------------------|------------------------------|-------|-------|----------------------------------------------------------------------------------------------------|-------------------------|-----------------------------------|------------|----|
| <b>E</b>                                                                                                 | XA                                                                     | MPP Cont                                                                                     | rol Panel v3                                                                                                    | .2.4                         |       |       |                                                                                                    | (                       | 🎤 Konfig                          |            |    |
| Dienst                                                                                                   | Modul                                                                  | PID(s)                                                                                       | Port(s)                                                                                                    | Aktionen                     |       |       |                                                                                                    |                         | Ø Netstat                         |            |    |
|                                                                                                    | Apache                                                                 | 7584<br>7976                                                                                 | 80, 443                                                                                                    | Stoppen                      | Admin | Konfi | Logo                                                                                                    |                         | Shell                             |            |    |
|                                                                                                    | MySQL                                                                  |                                                                                              |                                                                                                    | Starten                      | Admin | Konfi | Apache (h                                                                                                    | ittpa.<br>ittpd-        | ssl.conf)                         |            |    |
|                                                                                                    | FileZilla                                                              |                                                                                              |                                                                                                    | Starten                      | Admin | Konfi | Apache (h                                                                                                    | ttpd-                   | xampp.co                          | nf)        |    |
|                                                                                                    | Mercury                                                                |                                                                                              |                                                                                                    | Starten                      | Admin | Konfi | PHP (php.                                                                                                    | .ini)                   |                                   |            |    |
|                                                                                                    | Tomcat                                                                 |                                                                                              |                                                                                                    | Starten                      | Admin | Konfi | phpMyAd                                                                                                    | min (                   | config.ind                        | .php)      |    |
| 16:10:29<br>16:10:29<br>16:10:29<br>16:10:29<br>16:12:55<br>16:12:55<br>16:12:55<br>16:15:02<br>16:15:10 | [main]<br>[main]<br>[main]<br>[Apache]<br>[Apache]<br>[main]<br>[main] | Alle Vorau<br>Initialisiere<br>Starte Ch<br>Control Pa<br>Versuche<br>Statusänd<br>Führe aus | ussetzungen sind<br>e Module<br>eck-Timer<br>anel bereit<br>Apache zu start<br>derung erkannt: g<br>:: "services.msc"<br>:: "c:\xampp\" | d erfüllt<br>en<br>jestartet |       |       | <durchsu<br><durchsu<br><durchsu< td=""><td>chen&gt;<br/>chen&gt;<br/>chen&gt;</td><td>&gt; [Apache<br/>&gt; [PHP]<br/>&gt; [phpMy.</td><td>]<br/>Admir</td><td>n]</td></durchsu<></durchsu<br></durchsu<br> | chen><br>chen><br>chen> | > [Apache<br>> [PHP]<br>> [phpMy. | ]<br>Admir | n] |
| <                                                                                                    |                                                                        |                                                                                              |                                                                                                    |                              |       |       |                                                                                                    |                         |                                   | >          | ]  |

Wer mit XAMPP unter Windows 10 arbeitet wird eventuell feststellen, dass der Apache Server sich weigern kann zu laufen. Das liegt daran, das der World Wide Web Service standardmäßig auf Port 80 läuft, ebenso wie der Apache-Server. Zwei Anwendungen können sich nun mal nicht denselben Port teilen. In diesem Fall sollte der WWW Dienst über die Windows-Feature deinstalliert werden. Falls er installiert ist!

| Windows-Features                                                                                                    | _               | - 🗆      | ×      |  |  |  |  |  |  |
|----------------------------------------------------------------------------------------------------|-----------------|----------|--------|--|--|--|--|--|--|
| Windows-Features aktivieren oder deaktivieren                                                                                                    |                 |          |        |  |  |  |  |  |  |
| Verwenden Sie die Kontrollkästchen, um die entsprechenden Features ein<br>oder auszuschalten. Ein ausgefülltes Kontrollkästchen bedeutet, dass ein<br>Feature nur teilweise aktiviert ist. |                 |          |        |  |  |  |  |  |  |
| Guarded Host                                                                                                    |                 |          |        |  |  |  |  |  |  |
| 🗌 📙 Hostfähiger Webkern für Inte                                                                                                    | rnetinformation | sdienste |        |  |  |  |  |  |  |
| 🕀 🗖 Hyper-V                                                                                                    |                 |          |        |  |  |  |  |  |  |
| 🗹 📊 Internet Explorer 11                                                                                                    |                 |          |        |  |  |  |  |  |  |
| 🖃 🗌 🔤 Internetinformationsdienste                                                                                                    |                 |          |        |  |  |  |  |  |  |
| H FTP-Server                                                                                                    |                 |          |        |  |  |  |  |  |  |
| ⊕                                                                                                    |                 |          |        |  |  |  |  |  |  |
| 🕀 💭 🚽 WWW-Dienste                                                                                                    |                 |          |        |  |  |  |  |  |  |
| 🗉 🏸 Legacykomponenten                                                                                                    |                 |          |        |  |  |  |  |  |  |
| 🗉 🖉 📙 Medienfeatures                                                                                                    |                 |          | ×      |  |  |  |  |  |  |
| <                                                                                                    |                 |          | >      |  |  |  |  |  |  |
| E                                                                                                    | ОК              | Abb      | rechen |  |  |  |  |  |  |

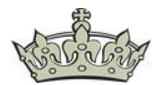

Alternative kann der Port des Apache-Servers auch geändert werden, falls die WWW-Dienste doch benötigt werden.

Nun kommen wir wie oben angekündigt zu den Feinjustierungen, der Konfig. Zum Ändern des Ports öffnen wir die httpd.conf

| 🔀 Xampi                                                                                                  | P Control Par                                                                    | nel v3.2.4 [Co                                                                                                    |               | - 🗆 X    |       |       |                             |
|----------------------------------------------------------------------------------------------------|----------------------------------------------------------------------------------|----------------------------------------------------------------------------------------------------|---------------|----------|-------|-------|-----------------------------|
| 8                                                                                                    | XAI                                                                              | MPP Cont                                                                                                    | rol Panel v3. | 2.4      |       |       | Je Konfig                   |
| Dienst                                                                                                   | Modul                                                                            | PID(s)                                                                                                    | Port(s)       | Aktionen |       |       | i Netstat                   |
|                                                                                                    | Apache                                                                           | 7584<br>7976                                                                                                    | 80, 443       | Stoppen  | Admin | Konfi | Anapha (http://www.shell    |
|                                                                                                    | MySQL                                                                            |                                                                                                    |               | Starten  | Admin | Konfi | Apache (httpd-ssl.conf)     |
|                                                                                                    | FileZilla                                                                        |                                                                                                    |               | Starten  | Admin | Konfi | Apache (httpd-xampp.conf)   |
|                                                                                                    | Mercury                                                                          |                                                                                                    |               | Starten  | Admin | Konfi | PHP (php.ini)               |
|                                                                                                    | Tomcat                                                                           |                                                                                                    |               | Starten  | Admin | Konfi | phpMyAdmin (config.inc.php) |
| 16:10:29<br>16:10:29<br>16:10:29<br>16:10:29<br>16:12:55<br>16:12:55<br>16:12:55<br>16:15:02<br>16:15:10 | [main]<br>[main]<br>[main]<br>[Main]<br>[Apache]<br>[Apache]<br>[main]<br>[main] | <durchsuchen> [Apache]<br/><durchsuchen> [PHP]<br/><durchsuchen> [phpMyAdmin]</durchsuchen></durchsuchen></durchsuchen> |               |          |       |       |                             |
| <                                                                                                    |                                                                                  |                                                                                                    |               |          |       |       | >                           |

Wenn nötig wird hier der Port 80 z.B. auf 81 umgestellt. Bitte daran denken die Firewall anzupassen und bei Benutzung des Port 81, muss dieser der Adresse immer angehangen werden :81

```
*httpd.conf - Editor
                                                                                          \times
Datei Bearbeiten Format Ansicht Hilfe
# mutex file directory is not on a local disk or is not appropriate for some
# other reason.
# Mutex default:logs
#
# Listen: Allows you to bind Apache to specific IP addresses and/or
# ports, instead of the default. See also the <VirtualHost>
# directive.
# Change this to Listen on specific IP addresses as shown below to
# prevent Apache from glomming onto all bound IP addresses.
#Listen 12.34.56.78:80
Listen 81
#
# Dynamic Shaled Object (DSO) Support
# To be able to use the functionality of a module which was built as a DSO you
# have to place corresponding `LoadModule' lines at this location so the
<
                                                              100%
                                                                                     UTF-8
                                             Ze 60, Sp 10
                                                                   Windows (CRLF)
```

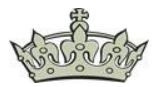

Oder als letzte Alternative, ihr beendet den Dienst einfach und stell ihn auf Manuell.

| 👊 Dienste         |                                                                                                    |                                                                                                    |                                                                                                    |                                                                                                    |                                                                                                    | -                                                                                                    |                                                                                                    | × |
|-------------------|----------------------------------------------------------------------------------------------------|----------------------------------------------------------------------------------------------------|----------------------------------------------------------------------------------------------------|----------------------------------------------------------------------------------------------------|----------------------------------------------------------------------------------------------------|----------------------------------------------------------------------------------------------------|----------------------------------------------------------------------------------------------------|---|
| Datei Aktion Ans  | icht ?                                                                                                    |                                                                                                    |                                                                                                    |                                                                                                    |                                                                                                    |                                                                                                    |                                                                                                    |   |
| (+ +) 🖬 🖸 G       | à 🗟 🛛 📷 🕨 🗰 🕕 🕨                                                                                                    |                                                                                                    |                                                                                                    |                                                                                                    |                                                                                                    |                                                                                                    |                                                                                                    |   |
| 🔍 Dienste (Lokal) | 🔍 Dienste (Lokal)                                                                                                    |                                                                                                    |                                                                                                    |                                                                                                    |                                                                                                    |                                                                                                    |                                                                                                    |   |
|                   | WWW-Publishingdienst                                                                                                    | Name                                                                                                    | Beschreibung                                                                                                    | Status                                                                                                    | Starttyp                                                                                                    | Anmelde                                                                                                    | n als                                                                                                    | ^ |
|                   | Den Dienst <u>beenden</u><br>Den Dienst <u>neu starten</u><br>Beschreibung:<br>Stellt Webverbindungen und<br>Webverwaltung mithilfe des<br>Internetinformationsdienste-<br>Managers zur Verfügung. | Windows-Verwaltungsinstrumentation     Windows-Zeitgeber     WinHTP-Web Proxy Auto-Discovery-Dienst     Win-Leistungsadapter     WWAN - automatische Konfiguration     WWW-Publishingdienst     WWW-Publishingdienst     WWW-Publishingdienst     Wow Live-Society Management Service     Xbox Live-Netzwerkservice     Xbox Live-Netzwerkservice     Xbox Live-Spiele speichern     Zeitbroker     Zeitbroker     Zeitfikatverteilung     Zwischenablace-Benutzerdienst 55735 | Bietet eine sta<br>Behält Daturm<br>WinHTTP impl<br>Bietet Leistun<br>Mit dem Dien<br>Stellt Webverbu<br>Dieser Service en<br>Dieser Service en<br>Dieser Service<br>Verwaltet Zahl<br>Koordninet di<br>Kopiert Benutz | Wird ausgeführt<br>Wird ausgeführt<br>Wird ausgeführt<br>Wird ausgeführt<br>Wird ausgeführt<br>Wird ausgeführt<br>Wird ausgeführt<br>Wird ausgeführt | Automatisch<br>Manuell (Start durch Auslöser)<br>Manuell<br>Automatisch<br>(Manuell (Start durch Auslöser)<br>Manuell<br>Manuell (Start durch Auslöser)<br>Manuell (Start durch Auslöser)<br>Manuell (Start durch Auslöser)<br>Manuell (Start durch Auslöser)<br>Manuell (Start durch Auslöser) | Lokales S<br>Lokaler D<br>Lokaler D<br>Lokales S<br>Lokales S<br>Lokales S<br>Lokales S<br>Lokales S<br>Lokales S<br>Lokales S<br>Lokales D<br>Lokaler D<br>Lokales S | ystem<br>ienst<br>ienst<br>ystem<br>ystem<br>ystem<br>ystem<br>ienst<br>ienst<br>ienst<br>ystem<br>vstem | ~ |
|                   | Erweitert Standard                                                                                                    |                                                                                                    |                                                                                                    |                                                                                                    |                                                                                                    |                                                                                                    |                                                                                                    |   |

Ein weiteres und oft vorkommendes Problem unter XAMPP, ist das Limit zum Hochladen von Datenbanken. Gerade dann, wenn man Wordpress lokal nutzen möchte.

Um dieses Problem zu lösen öffnen wir den Explorer.

| 😫 xamp                                                                                                   | XAMPP Control Panel v3.2.4 [ Compiled: Jun 5th 2019 ]                  |                                                                                                    |                                                                                                    |                                                          |        |        |      |           | × |
|----------------------------------------------------------------------------------------------------|------------------------------------------------------------------------|----------------------------------------------------------------------------------------------------|----------------------------------------------------------------------------------------------------|----------------------------------------------------------|--------|--------|------|-----------|---|
| ខា                                                                                                    | XAN                                                                    | MPP Cont                                                                                                | rol Panel v3                                                                                                    | .2.4                                                     |        |        |      | 🥜 Konfig  |   |
| Module<br>Dienst                                                                                         | Modul                                                                  | PID(s)                                                                                                  | Port(s)                                                                                                    | Aktionen                                                 |        |        |      | Netstat   |   |
|                                                                                                    | Apache                                                                 | 7584<br>7976                                                                                            | 80, 443                                                                                                    | Stoppen                                                  | Admin  | Konfig | Logs | 🗾 Shell   |   |
|                                                                                                    | MySQL                                                                  |                                                                                                    |                                                                                                    | Starten                                                  | Admin  | Konfig | Logs | Explored  | r |
|                                                                                                    | FileZilla                                                              |                                                                                                    |                                                                                                    | Starten                                                  | Admin  | Konfig | Logs | 🚽 Dienste |   |
|                                                                                                    | Mercury                                                                |                                                                                                    |                                                                                                    | Starten                                                  | Admin  | Konfig | Logs | 😡 Hilfe   |   |
|                                                                                                    | Tomcat                                                                 |                                                                                                    |                                                                                                    | Starten                                                  | Admin  | Konfig | Logs | Eender    | n |
| 16:10:28<br>16:10:28<br>16:10:29<br>16:10:29<br>16:10:29<br>16:10:29<br>16:10:29<br>16:12:55<br>16:12:55 | [main]<br>[main]<br>[main]<br>[main]<br>[main]<br>[Apache]<br>[Apache] | XAMPP Ir<br>Vorausse<br>Alle Vorau<br>Initialisiere<br>Starte Ch<br>Control Pa<br>Versuche<br>Statusänd | nstallationsverzei<br>tzungen werden<br>ussetzungen sind<br>e Module<br>eck-Timer<br>anel bereit<br>Apache zu start<br>derung erkannt: g | chnis: "c:\xa<br>geprüft<br>d erfüllt<br>en<br>gestartet | impp\" |        |      |           | < |
| <                                                                                                    |                                                                        |                                                                                                    |                                                                                                    |                                                          |        |        |      |           | > |

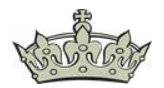

Und navigieren zum Ordner php und öffnen die php.ini Datei.

| _   📝 _ =   php                            |                                                                                                    |                  |                   |          |                   |     |  |
|--------------------------------------------|----------------------------------------------------------------------------------------------------|------------------|-------------------|----------|-------------------|-----|--|
| Datei Start Freigel                        | ben Ansicht                                                                                                    |                  |                   |          |                   | ~ 🕐 |  |
| ← → ~ ↑ 📙 > Di                             | eser PC > Lokaler Datenträger (C:) > >                                                                                                    | (ampp > php >    | ~                 | ۹ ن      | "php" durchsuchen |     |  |
|                                            | Name                                                                                                    | Änderungsdatum   | Тур               | Größe    |                   | ^   |  |
| > 🖈 Schnellzugriff                         | peardev                                                                                                    | 27.09.2020 16:08 | Windows-Batchda   | 5 KB     |                   |     |  |
| > 🦲 OneDrive                               | le cl                                                                                                    | 27.09.2020 16:08 | Windows-Batchda   | 5 KB     |                   |     |  |
| Discor BC                                  | lengthered by the second second secon | 04.08.2020 14:26 | Windows-Batchda   | 1 KB     |                   |     |  |
| / je biesei PC                             | pharcommand.phar                                                                                                    | 04.08.2020 14:26 | PHAR-Datei        | 52 KB    |                   |     |  |
| > 👝 Volume (E:)                            | Php php                                                                                                    | 04.08.2020 14:21 | Anwendung         | 124 KB   |                   |     |  |
| 🔪 🚢 Netzwark                               | 🖬 php                                                                                                    | 04.08.2020 14:21 | GIF-Datei         | 3 KB     |                   |     |  |
|                                            | 🔄 php 🛛 🔶 🚽                                                                                                    | 27.09.2020 16:08 | Konfigurationsein | 73 KB    |                   |     |  |
|                                            | php.ini-development                                                                                                    | 04.08.2020 14:21 | INI-DEVELOPMEN    | 72 KB    |                   |     |  |
|                                            | php.ini-production                                                                                                    | 04.08.2020 14:21 | INI-PRODUCTION    | 72 KB    |                   |     |  |
|                                            | php7apache2_4.dll                                                                                                    | 04.08.2020 14:21 | Anwendungserwe    | 35 KB    |                   |     |  |
|                                            | php7embed.lib                                                                                                    | 04.08.2020 14:21 | LIB-Datei         | 822 KB   |                   |     |  |
|                                            | 🚳 php7phpdbg.dll                                                                                                    | 04.08.2020 14:21 | Anwendungserwe    | 348 KB   |                   |     |  |
|                                            | 🚳 php7ts.dll                                                                                                    | 04.08.2020 14:21 | Anwendungserwe    | 8.779 KB |                   |     |  |
|                                            | php-cgi                                                                                                    | 04.08.2020 14:21 | Anwendung         | 71 KB    |                   |     |  |
|                                            | Php phpdbg                                                                                                    | 04.08.2020 14:21 | Anwendung         | 350 KB   |                   | ~   |  |
| 62 Elemente 1 Element ausgewählt (72,5 KB) |                                                                                                    |                  |                   |          |                   |     |  |

Und ändern den upload\_max\_filesize und post\_max\_size auf 150 MB

| Dep - Editor                                                                                                    |                                                                               |                                   |                                                                | _    |   | ×  |
|----------------------------------------------------------------------------------------------------|-------------------------------------------------------------------------------|-----------------------------------|----------------------------------------------------------------|------|---|----|
| Datei Bearbeiten Format Ansicht Hilfe                                                                                                    |                                                                               |                                   |                                                                |      |   |    |
| <pre>; Most likely, you won't want to disable t<br/>; and \$_FILES to always be empty; the only<br/>; POST data will be through the php://inpu<br/>; to proxy requests or to process the POST<br/>; http://php.net/enable-post-data-reading<br/>;enable_post_data_reading = Off</pre>                                    | his option global<br>way you will be<br>t stream wrapper.<br>data in a memory | ly. It<br>able t<br>This<br>effic | causes \$_POST<br>o read the<br>can be useful<br>ient fashion. | •    |   | ^  |
| <pre>; Maximum size of POST data that PHP will<br/>; Its value may be 0 to disable the limit.<br/>; is disabled through enable_post_data_rea<br/>; http://php.net/post-max-size<br/>post_max_size=40M<br/>; Automatically add files before PHP docum<br/>; http://php.net/auto-prepend-file<br/>auto prepend file=</pre> | accept.<br>It is ignored if<br>ding.<br>ment.                                 | POST                              | data reading                                                   |      |   |    |
| ; Automatically add files after PHP docume<br>; http://php.net/auto-append-file<br>auto_append_file=                                                                                                    | nt.                                                                           |                                   |                                                                |      |   | v  |
| <                                                                                                    |                                                                               |                                   |                                                                |      |   | >  |
|                                                                                                    | Ze 667, Sp 18                                                                 | 100%                              | Windows (CRLF)                                                 | UTF- | 8 | .: |

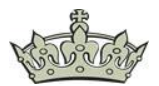

| 🔀 XAMP                                                                                       | 🔀 XAMPP Control Panel v3.2.4 [Compiled: Jun 5th 2019] - 🗆              |                                                                                        |                                                                                                    |                                    |       |        |      |   |           | ×   |
|----------------------------------------------------------------------------------------------|------------------------------------------------------------------------|----------------------------------------------------------------------------------------|----------------------------------------------------------------------------------------------------|------------------------------------|-------|--------|------|---|-----------|-----|
| 8                                                                                            | XAMPP Control Panel v3.2.4                                             |                                                                                        |                                                                                                    |                                    |       |        |      |   | 炉 Konfig  |     |
| Dienst                                                                                       | Modul                                                                  | PID(s)                                                                                 | Port(s)                                                                                                    | Aktionen                           |       |        |      |   | Netstat   |     |
|                                                                                              | Apache                                                                 | 7584<br>7976                                                                           | 80, 443                                                                                                    | Stoppen                            | Admin | Konfig | Logs |   | 🗾 Shell   |     |
|                                                                                              | MySQL                                                                  | 7732                                                                                   | 3306                                                                                                    | Stoppen                            | Admin | Konfig | Logs | E | Explorer  |     |
|                                                                                              | FileZilla                                                              |                                                                                        |                                                                                                    | Starten                            | Admin | Konfig | Logs |   | 🍃 Dienste |     |
|                                                                                              | Mercury                                                                |                                                                                        |                                                                                                    | Starten                            | Admin | Konfig | Logs |   | 🚱 Hilfe   |     |
|                                                                                              | Tomcat                                                                 |                                                                                        |                                                                                                    | Starten                            | Admin | Konfig | Logs |   | Beenden   |     |
| 16:10:29<br>16:12:55<br>16:12:55<br>16:15:02<br>16:15:10<br>16:44:36<br>16:49:56<br>16:49:56 | [main]<br>[Apache]<br>[Main]<br>[main]<br>[main]<br>[mysql]<br>[mysql] | Control P.<br>Versuche<br>Statusänd<br>Führe aus<br>Führe aus<br>Versuche<br>Statusänd | anel bereit<br>Apache zu start<br>derung erkannt: g<br>s: "services.msc"<br>s: "c:\xampp\"<br>s: "c:\xampp\"<br>MySQL zu start<br>derung erkannt: g | en<br>jestartet<br>en<br>jestartet |       |        |      |   |           | < < |
| <                                                                                            |                                                                        |                                                                                        |                                                                                                    |                                    |       |        |      |   | 2         |     |
|                                                                                              |                                                                        |                                                                                        |                                                                                                    |                                    |       |        |      |   |           |     |

Und starten den Dienst Apache und MySQL einmal durch.

Das Passwort für phpMyAdmin kann wie folgt geändert werden. Dazu klicken wir auf Admin.

| 🔀 Xamp                                                                                       | XAMPP Control Panel v3.2.4 [Compiled: Jun 5th 2019]                      |                                                                                                    |                                                                                                    |                                    |       |        |      |   |           | ×        |
|----------------------------------------------------------------------------------------------|--------------------------------------------------------------------------|----------------------------------------------------------------------------------------------------|----------------------------------------------------------------------------------------------------|------------------------------------|-------|--------|------|---|-----------|----------|
| ខា                                                                                           | XAI                                                                      | MPP Cont                                                                                            | rol Panel v3                                                                                                    | .2.4                               |       |        |      |   | 🎤 Konfig  |          |
| Dienst                                                                                       | Modul                                                                    | PID(s)                                                                                              | Port(s)                                                                                                    | Aktionen                           |       |        |      |   | Netstat   |          |
|                                                                                              | Apache                                                                   | 7584<br>7976                                                                                        | 80, 443                                                                                                    | Stoppen                            | Admin | Konfig | Logs |   | 🗾 Shell   |          |
|                                                                                              | MySQL                                                                    | 7732                                                                                                | 3306                                                                                                    | Stoppen                            | Admin | Konfig | Logs | C | Explorer  |          |
|                                                                                              | FileZilla                                                                |                                                                                                    |                                                                                                    | Starten                            | Admin | Konfig | Logs |   | 🛃 Dienste |          |
|                                                                                              | Mercury                                                                  |                                                                                                    |                                                                                                    | Starten                            | Admin | Konfig | Logs |   | 🚱 Hilfe   |          |
|                                                                                              | Tomcat                                                                   |                                                                                                    |                                                                                                    | Starten                            | Admin | Konfig | Logs |   | Beenden   |          |
| 16:10:29<br>16:12:55<br>16:12:55<br>16:15:02<br>16:15:10<br>16:44:36<br>16:49:56<br>16:49:56 | [main]<br>[Apache]<br>[Apache]<br>[main]<br>[main]<br>[mysql]<br>[mysql] | Control Pa<br>Versuche<br>Statusänd<br>Führe aus<br>Führe aus<br>Führe aus<br>Versuche<br>Statusänd | anel bereit<br>Apache zu start<br>lerung erkannt: g<br>:: "services.msc"<br>:: "c:\xampp\"<br>:: "c:\xampp\"<br>MySQL zu start<br>lerung erkannt: g | en<br>Jestartet<br>en<br>Jestartet |       |        |      |   |           | <b>^</b> |
| < >                                                                                          |                                                                          |                                                                                                    |                                                                                                    |                                    |       |        |      | • |           |          |
|                                                                                              |                                                                          |                                                                                                    |                                                                                                    |                                    |       |        |      |   |           |          |

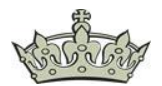

- 🗆 🗙 🚲 localhost / 127.0.0.1 | phpMyAdm 🗙 🕂  $\leftrightarrow$   $\rightarrow$  C () localhost/phpmyadmin/server\_privileges.php?viewing\_mode=server&lang=de ☆ \varTheta : phpMyAdmin 🖆 🗊 Server: 127.0.0.1 🗊 Datenbanken 📄 SQL 🖺 Status 🛤 Benutzerkonten 🖷 Exportieren 🗟 Importieren 🥜 Einstellungen 💌 Mehr 🏠 🗐 😡 🗊 🌼 😋 Letzte Favoriten Benutzerkontenübersicht Benutzergruppen œ - 🕞 Neu Benutzerkontenübersicht +-- information\_schema 🕂 🗐 mysql Benutzername Hostname Passwort Globale Rechte 🕢 Benutzergruppe GRANT Aktion Jeder % Nein@ USAGE Nein 🛛 🐉 Rechte ändern 🚍 Exportieren 🕀 🗐 phpmyadmin pma localhost Nein USAGE Nein 🛛 💩 Rechte ändern 🚍 Exportieren +- test root 127.0.0.1 Nein ALL PRIVILEGES Ja 🦻 Rechte ändern 📖 Exportieren root ::1 Nein All privileges Ja 🛛 🔊 Rechte ändern 🚍 Exportieren Ja 💩 Rechte ändern 🔜 Exportieren □ root localhost Nein ALL PRIVILEGES ↑\_\_\_\_ Alle auswählen markierte: I Exportieren Neu Benutzerkonto hinzufügen 🚨 Die ausgewählten Benutzerkonten löschen (Den Benutzern alle Rechte entziehen und sie anschließend aus den Benutzertabellen löschen.) Die gleichnamigen Datenbanken löschen. OK Konsole s: phpMyAdmin liest die Benutzerprofile direkt aus den entsprechenden MySQL-Tabellen aus. Der Inhalt dieser Tabellen kann sich von den

Klicken auf den Tab > Benutzerkonten und dann auf Rechte ändern.

#### Und jetzt auf Passwort ändern.

| 🕼 localhost / 127.0.0.1   phpMyAdm 🗙                                                                                                    | +                                                                                                    | -                |   | × |
|----------------------------------------------------------------------------------------------------|----------------------------------------------------------------------------------------------------|------------------|---|---|
| $\leftrightarrow$ $\rightarrow$ C (i) localhost/phpm                                                                                                    | nyadmin/server_privileges.php?username=root&hostname=localhost&dbname=&tablename=&routinename=                                                                                                    | ☆                | θ | : |
| A localhost/12/00.1 [phpMyAdr × ← → C ① localhost/phpm phpMyAdmin ① ① @ @ @ @ @ C Letzle Favoriten @ Neu @ Information_schema @ mysql @ a performance_schema @ a phpmyadmin @ test | + + nyadmin/server_privileges.php?username=root&hostname=localhost&dbname=&trablename=&troutinename= Server: 127 0 0.1 Server: 127 0 0.1 Datenbanken SQL Status Benutzerkonten Exportieren Importieren P Einstellungen Global Datenbank Passwort ändern Anmeldeinformation Global Datenbank Passwort ändern Anmeldeinformation Wechte ändern: Benutzerkonter 'root'@ 'localhost' Hinweis: Sie versuchen, die Berechtigungen des Benutzers zu bearbeiten, mit dem Sie aktuell angemeldet sind. Globale Rechte Alle auswählen Hinweis: MySQL-Rechte werden auf Englisch angegeben. SELECT SELECT CREATE SUBER VICERT SUBER SUBER SUB | ☆<br>▼ Mehr<br>D | 0 |   |
|                                                                                                    | SHOW VIEW     SHOW DATABASES       CREATE ROUTINE     LOCK TABLES       ALTER ROUTINE     REFERENCES       LOCK TABLES     REFERENCES                                                                                                    |                  |   |   |

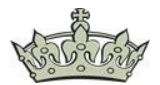

Und los geht's. Mit OK bestätigen.

| 🖟 localhost / 127.0.0.1   phpMyAdm 🗙                                                                                         | +                                                                                             | -            |     | ×   |  |  |  |  |
|----------------------------------------------------------------------------------------------------|-----------------------------------------------------------------------------------------------|--------------|-----|-----|--|--|--|--|
| $\leftrightarrow$ $\rightarrow$ C (i) localhost/phpm                                                                         | yadmin/server_privileges.php?username=root&hostname=localhost&dbname=&tablename=&routinename= | <b>0</b> 7 7 | ¥ 8 | ) : |  |  |  |  |
| phpMyAdmin                                                                                                    | 💳 👘 Server: 127.0.0.1                                                                         |              |     | ~   |  |  |  |  |
| a 🗐 🔍 🖓 🕼                                                                                                    | 🗊 Datenbanken 🔝 SQL 🚯 Status 💌 Benutzerkonten 🚍 Exportieren 🔂 Importieren 🤌 Einstellungen     | ▼ Meh        | r   |     |  |  |  |  |
| Letzte Favoriten                                                                                                    | Global Datenbank Passwort ändern Anmeldeinformation                                           |              |     |     |  |  |  |  |
| www.<br>www.action_schema<br>wysql<br>wysql<br>wysql<br>wysql<br>wysql                                                       | root'@'localhost'                                                                             |              |     |     |  |  |  |  |
| Pippyadmin<br>→ Hinweis: Sie versuchen, die Berechtigungen des Benutzers zu bearbeiten, mit dem Sie aktuell angemeldet sind. |                                                                                               |              |     |     |  |  |  |  |
| Passwort ändern                                                                                                    |                                                                                               |              |     |     |  |  |  |  |
|                                                                                                    | CKein Passwort                                                                                |              |     |     |  |  |  |  |
|                                                                                                    | Passwort: Wiederholen:                                                                        |              |     |     |  |  |  |  |
|                                                                                                    | Passwortverschlüsselung: Native MySQL-Authentifizierung 🗸                                     |              |     |     |  |  |  |  |
|                                                                                                    | Passwort generieren Generieren                                                                |              |     |     |  |  |  |  |
|                                                                                                    |                                                                                               |              | (   | ок  |  |  |  |  |
|                                                                                                    |                                                                                               |              |     | -   |  |  |  |  |
|                                                                                                    |                                                                                               |              |     |     |  |  |  |  |
|                                                                                                    | Konsole                                                                                       |              |     |     |  |  |  |  |

Wenn jetzt versucht wird phpMyAdmin erneut zu öffnen, wird auf diese Meldung stoßen.

| 🎪 Zugriff verweigert! | × +        | - 0 |
|-----------------------|------------|-----|
| ← → C ③ localhost,    | hpmyadmin/ | ☆ 🕒 |

Willkommen bei phpMyAdmin

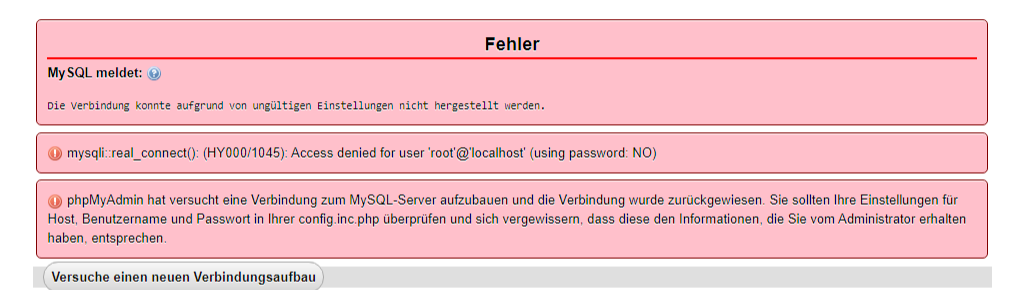

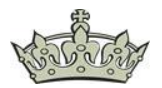

Diese Meldung kann wie fogt behoben werden. Dazu öffnen wir wieder den Explorer.

| 🔀 XAMP                                                                           | XAMPP Control Panel v3.2.4 [Compiled: Jun 5th 2019]                      |                                                                                        |                                                                                                    |                                    |       |        |      |   |           | $\times$ |
|----------------------------------------------------------------------------------|--------------------------------------------------------------------------|----------------------------------------------------------------------------------------|----------------------------------------------------------------------------------------------------|------------------------------------|-------|--------|------|---|-----------|----------|
| ខា                                                                               | XAI                                                                      | MPP Cont                                                                               | rol Panel v3                                                                                                    | .2.4                               |       |        |      | 6 | 🆗 Konfig  |          |
| Module<br>Dienst                                                                 | Modul                                                                    | PID(s)                                                                                 | Port(s)                                                                                                    | Aktionen                           |       |        |      |   | ) Netstat |          |
|                                                                                  | Apache                                                                   | 7584<br>7976                                                                           | 80, 443                                                                                                    | Stoppen                            | Admin | Konfig | Logs |   | Shell     |          |
|                                                                                  | MySQL                                                                    | 7732                                                                                   | 3306                                                                                                    | Stoppen                            | Admin | Konfig | Logs |   | Explorer  |          |
|                                                                                  | FileZilla                                                                |                                                                                        |                                                                                                    | Starten                            | Admin | Konfig | Logs | 5 | 🍃 Dienste |          |
|                                                                                  | Mercury                                                                  |                                                                                        |                                                                                                    | Starten                            | Admin | Konfig | Logs |   | 🕑 Hilfe   |          |
|                                                                                  | Tomcat                                                                   |                                                                                        |                                                                                                    | Starten                            | Admin | Konfig | Logs |   | Beenden   |          |
| 16:10:29<br>16:12:55<br>16:12:55<br>16:15:02<br>16:15:10<br>16:44:36<br>16:49:56 | [main]<br>[Apache]<br>[Apache]<br>[main]<br>[main]<br>[mysql]<br>[mysql] | Control Pa<br>Versuche<br>Statusänd<br>Führe aus<br>Führe aus<br>Versuche<br>Statusänd | anel bereit<br>Apache zu start<br>lerung erkannt: g<br>:: "services.msc"<br>:: "c:\xampp\"<br>:: "c:\xampp\"<br>MySQL zu start<br>lerung erkannt: g | en<br>jestartet<br>en<br>jestartet |       |        |      |   |           | ^        |
|                                                                                  |                                                                          |                                                                                        |                                                                                                    |                                    |       |        |      |   |           |          |

## Navigieren zum Ordner phpMyAdmin und öffnen die Datei config.inc.php

| 📙   📝 📙 🖛   phpMyAdmin — 🗆 🔿                  |                        |                  |            |        |  |  |     |  |
|-----------------------------------------------|------------------------|------------------|------------|--------|--|--|-----|--|
| Datei Start Freige                            | ben Ansicht            |                  |            |        |  |  | ~ ? |  |
| ← → ~ ↑ <mark>·</mark> → D                    | ې ق                    | "phpMyAdmin      | " durchsı  | Jchen  |  |  |     |  |
|                                               | Name                   | Änderungsdatum   | Тур        | Größe  |  |  | ^   |  |
| 🖈 Schnellzugriff                              | browse foreigners.php  | 21.03.2020 05:17 | PHP-Datei  | 2 KB   |  |  |     |  |
| lesson on e Drive                             | ChangeLog              | 21.03.2020 05:17 | Datei      | 27 KB  |  |  |     |  |
| Dieser DC                                     | changelog.php          | 21.03.2020 05:17 | PHP-Datei  | 4 KB   |  |  |     |  |
| Dieser PC                                     | chk_rel.php            | 21.03.2020 05:17 | PHP-Datei  | 2 KB   |  |  |     |  |
| 🔜 Volume (E:)                                 | CODE_OF_CONDUCT.md     | 21.03.2020 05:17 | MD-Datei   | 4 KB   |  |  |     |  |
| A Network                                     | 📄 composer.json        | 21.03.2020 05:17 | JSON-Datei | 4 KB   |  |  |     |  |
| INCLEWEIK                                     | 📄 composer.lock        | 21.03.2020 05:17 | LOCK-Datei | 159 KB |  |  |     |  |
|                                               | config.inc.php         | 10.11.2015 16:46 | PHP-Datei  | 3 KB   |  |  |     |  |
|                                               | config.sample.inc.php  | 21.03.2020 05:17 | PHP-Datei  | 5 KB   |  |  |     |  |
|                                               | CONTRIBUTING.md        | 21.03.2020 05:17 | MD-Datei   | 3 KB   |  |  |     |  |
|                                               | db_central_columns.php | 21.03.2020 05:17 | PHP-Datei  | 5 KB   |  |  |     |  |
|                                               | db_datadict.php        | 21.03.2020 05:17 | PHP-Datei  | 1 KB   |  |  |     |  |
|                                               | db_designer.php        | 21.03.2020 05:17 | PHP-Datei  | 8 KB   |  |  |     |  |
|                                               | db_events.php          | 21.03.2020 05:17 | PHP-Datei  | 2 KB   |  |  |     |  |
|                                               | db_export.php          | 21.03.2020 05:17 | PHP-Datei  | 5 KB   |  |  | ~   |  |
| 115 Elemente   1 Element ausgewählt (2,00 KB) |                        |                  |            |        |  |  |     |  |

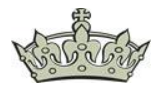

Das Ziel ist es nun den Authentifizierungstyp anzupassen.

config.inc - Editor Х Datei Bearbeiten Format Ansicht Hilfe \$i++; Ersetzen durch cookie /\* Authentication type and info \*/ \$cfg['Servers'][\$i]['auth\_type'] = 'config'; \$cfg['Servers'][\$i]['user'] = 'root'; Ersetzen durch \$cfg['Servers'][\$i]['password'] = ''; \$cfg['Servers'][\$i]['extension'] = 'mysqli'; false \$cfg['Servers'][\$i]['AllowNoPassword'] = true; \$cfg['Lang'] = ''; /\* Bind to the localhost ipv4 address and tcp \*/ \$cfg['Servers'][\$i]['host'] = '127.0.0.1'; \$cfg['Servers'][\$i]['connect\_type'] = 'tcp'; /\* User for advanced features \*/ \$cfg['Servers'][\$i]['controluser'] = 'pma'; \$cfg['Servers'][\$i]['controlpass'] = ''; /\* Advanced phpMyAdmin features \*/ \$cfg['Servers'][\$i]['pmadb'] = 'phpmyadmin'; \$cfg['Servers'][\$i]['bookmarktable'] = 'pma\_bookmark'; Ze 1, Sp 1 100% Unix (LF) UTF-8 \*config.inc - Editor × Datei Bearbeiten Format Ansicht Hilfe \$i++; /\* Authentication type and info \*/ \$cfg['Servers'][\$i]['auth\_type'] = 'cookie'; \$cfg['Servers'][\$i]['user'] = 'root'; \$cfg['Servers'][\$i]['password'] = ''; \$cfg['Servers'][\$i]['extension'] = 'mysqli'; \$cfg['Servers'][\$i]['AllowNoPassword'] = false; \$cfg['Lang'] = ''; /\* Bind to the localhost ipv4 address and tcp \*/ \$cfg['Servers'][\$i]['host'] = '127.0.0.1'; \$cfg['Servers'][\$i]['connect\_type'] = 'tcp'; /\* User for advanced features \*/ \$cfg['Servers'][\$i]['controluser'] = 'pma'; \$cfg['Servers'][\$i]['controlpass'] = ''; /\* Advanced phpMyAdmin features \*/ \$cfg['Servers'][\$i]['pmadb'] = 'phpmyadmin'; \$cfg['Servers'][\$i]['bookmarktable'] = 'pma\_\_bookmark'; < Ze 23, Sp 47 100% Unix (LF) UTF-8

Die Datei nicht vergessen zu speichern.

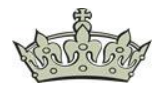

Jetzt präsentiert sich phpMyAdmin mit einer Passwortabfrage.

| 🙀 phpMyAdmin 🗙 🕂                                            | - 🗆 ×   |
|-------------------------------------------------------------|---------|
| $\leftrightarrow$ $\rightarrow$ C (i) localhost/phpmyadmin/ | ∽ ☆ 🛛 : |
| phpMyAdmin                                                  |         |
| Willkommen bei phpMyAdmin                                   |         |
| Sprache - Language                                          |         |
| Deutsch - German 🗸                                          |         |
| Anmeldung 🥥                                                 |         |
| Benutzername: root                                          |         |
| Passwort:                                                   |         |
| ОК                                                          |         |